## МИНИСТЕРСТВО НАУКИ И ВЫСШЕГО ОБРАЗОВАНИЯ РОССИЙСКОЙ ФЕДЕРАЦИИ ФЕДЕРАЛЬНОЕ ГОСУДАРСТВЕННОЕ БЮДЖЕТНОЕ ОБРАЗОВАТЕЛЬНОЕ УЧРЕЖДЕНИЕ ВЫСШЕГО ОБРАЗОВАНИЯ

## «МОСКОВСКИЙ АВИАЦИОННЫЙ ИНСТИТУТ

(национальный исследовательский университет)» (МАИ)

Филиал «ВОСХОД»

Кафедра ВСиТ

**УТВЕРЖДАЮ** 

Ст.преподаватель\_\_\_\_ Пак В.В.

«\_\_\_»\_\_\_\_ 2023 г.

Отчет

По лабораторной работе №2

на тему: «Изучение программы Cisco Packet Tracer»

по дисциплине: «Сети ЭВМ и телекоммуникации»

Выполнил: студент гр. ДВМЗ-74\_\_\_\_\_ Карпенко А.А.

«\_\_\_»\_\_\_\_ 2023 г.

Байконур 2023 г.

Цель работы:

Знакомство с сетевым симулятором Cisco Packet Tracer. Получение базовых навыков работы со средой. Изучение принципов работы концентраторов и коммутаторов.

Задание на выполнение:

Построить простейшую сеть. Исследовать работу сети в заданных режимах.

## 1 Порядок выполнения

Этап 1. Строится простейшую сеть в соответствии с рисунок 1. Снабжается проект сети пометками. Запускается с командной строки утилита PING между любыми двумя узлами (Рисунок 3).

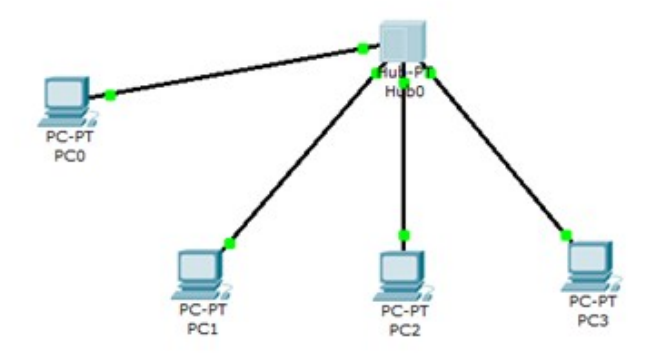

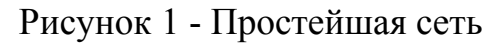

Задаются IP-адреса через окно конфигурации и через средства графического интерфейса. (Рисунок 2а,б)

| PC0       |          |                   |                               |                  |          |
|-----------|----------|-------------------|-------------------------------|------------------|----------|
| Physical  | Config   | Desktop           | Software/Services             |                  |          |
| GLO       | BAL      | A                 |                               | FastEthernet     |          |
| Algorithm | Settings | Port S            | tatus                         |                  | [        |
| INTER     | FACE     | Bandw             | idth                          |                  |          |
| FastEt    | hernet   | 10                | Mbps                          | 100 Mbps         |          |
|           |          | Duplex            |                               |                  | <b>V</b> |
|           |          | 🔘 Full            | Duplex                        | Item Half Duplex | E        |
|           |          | MAC A             | ddress                        | 0001.436B.A07B   |          |
|           |          | ⊂ IP Co<br>⊚ DHC  | onfiguration<br>CP            |                  |          |
|           |          | Sta               | tic                           |                  |          |
|           |          | IP Add            | ress                          | 192.168.0.1      |          |
|           |          | Subnet            | t Mask                        | 255.255.255.0    |          |
|           |          | – IPv6<br>Link Lo | Configuration<br>cal Address: |                  |          |
|           |          | O DHO             | CP                            |                  |          |
|           |          | Aut               | o Config                      |                  | -        |
|           |          |                   |                               | 11               | •        |

Рисунок 2а - Задание IP-адреса через окно конфигурации(Вариант 1)

| P Configuration |               | X pttp:     |
|-----------------|---------------|-------------|
| O DHCP          |               |             |
| Static          |               |             |
|                 |               | Web Browse  |
| IP Address      | 192.168.0.1   |             |
| Subnet Mask     | 255.255.255.0 |             |
| Default Gateway |               |             |
| DNS Server      |               | Cisco IP    |
|                 |               | Communicate |
|                 |               |             |

Рисунок 2б - Задание IP-адреса через окно конфигурации(Вариант 2) Запускается с командной строки утилита PING между любыми двумя узлами (рис.3).

| PC0                                                          |                               |   |
|--------------------------------------------------------------|-------------------------------|---|
| Physical Config Desktop                                      | Software/Services             |   |
|                                                              |                               |   |
| Command Prompt                                               |                               | X |
| Reply from 192.168.0.1: byte                                 | es=32 time=16ms TTL=128       |   |
| Reply from 192.168.0.1: byte                                 | es=32 time=15ms TTL=128       |   |
| Reply from 192.168.0.1: byte<br>Reply from 193.168.0.1: byte | es=32 time=0ms TTL=128        |   |
| Reply 110m 192.168.0.1. Byte                                 | 29-32 Cime-10mg 11L-128       |   |
| Ping statistics for 192.168.                                 | .0.1:                         |   |
| Packets: Sent = 4, Recei                                     | ived = 4, Lost = 0 (0% loss), |   |
| Approximate round trip times                                 | s in milli-seconds:           |   |
| Minimum = Oms, Maximum =                                     | = 16ms, Average = 11ms        |   |
| PC>ping 192.168.0.2                                          |                               |   |
| Pinging 192.168.0.2 with 32                                  | bytes of data:                |   |
| Reply from 192.168.0.2: byte                                 | es=32 time=125ms TTL=128      |   |
| Reply from 192.168.0.2: byte                                 | es=32 time=62ms TTL=128       |   |
| Reply from 192.168.0.2: byte                                 | es=32 time=63ms TTL=128       | = |
| Reply from 192.168.0.2: byte                                 | es=32 time=62ms TTL=128       |   |
| Ping statistics for 192 168                                  | 0.2:                          |   |
| Packets: Sent = 4, Recei                                     | ived = 4, Lost = 0 (0% loss), |   |
| Approximate round trip times                                 | in milli-seconds:             |   |
| Minimum = 62ms, Maximum                                      | = 125ms, Average = 78ms       |   |
| PC>                                                          |                               | - |
|                                                              |                               |   |
|                                                              |                               |   |

Рисунок 3 - Запуск с командной строки утилиты PING

В режиме симуляции настраивается фильтр, прослеживается продвижение пакетов ICMP (Рисунок 4), просматривается дополнительная информация и структура пакета (Рисунок 5).

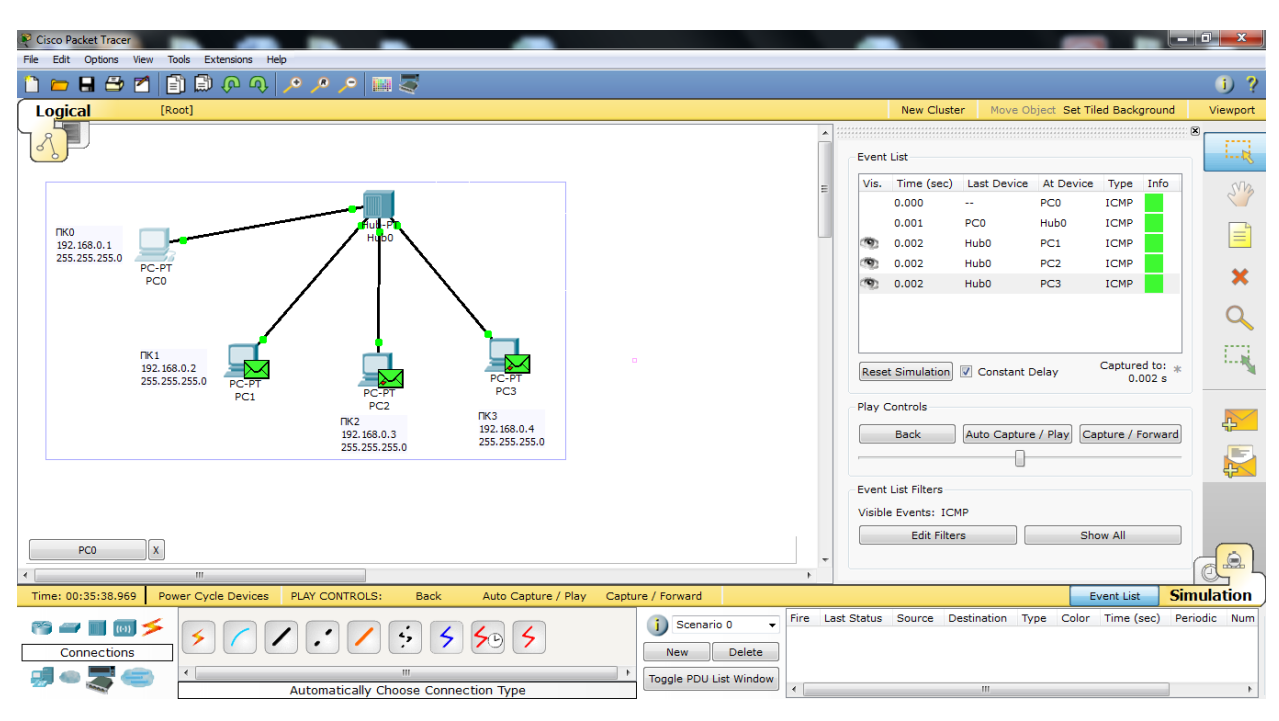

Рисунок 4 – Список событий

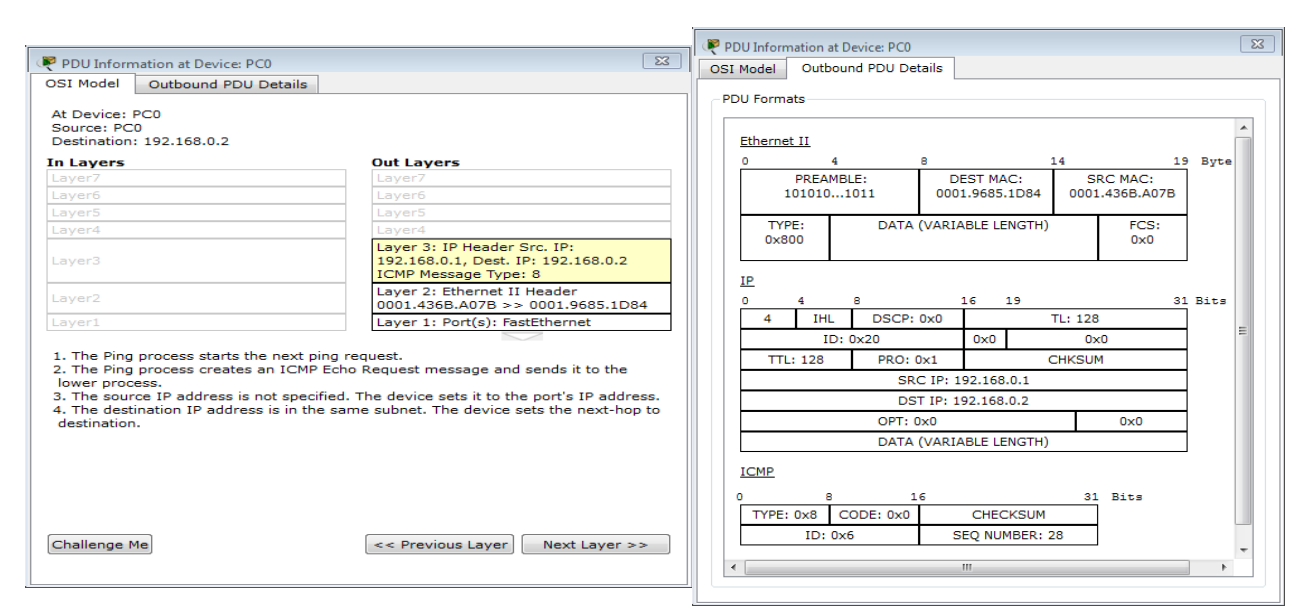

Рисунок 5 – Дополнительная информация и структура пакета

Этап 2. Добавляются в сеть дополнительные элементы в соответствии с рисунком 6.

| Ne Edit Options View Tools Extensions Help                                                                                                    | 15                                                                                                    | New Cluster Nove Object. Set Tiled Background |
|----------------------------------------------------------------------------------------------------|----------------------------------------------------------------------------------------------------|-----------------------------------------------|
|                                                                                                    |                                                                                                    | New Cruster Nove Object. Set Tiled Beckground |
|                                                                                                    |                                                                                                    | ,                                             |
|                                                                                                    |                                                                                                    |                                               |
| 140<br>141 304 51<br>255 255 35 0<br>100                                                                                                    | And Green The Green The Green Control of Control of Con |                                               |
|                                                                                                    | 98.286.27<br>296.255.286.0                                                                                                    |                                               |
| 190<br>190,186.8.2<br>255.255.255.0<br>90;197<br>190;196<br>190;197<br>190;197<br>190;196<br>190;196<br>1 |                                                                                                    |                                               |
| 102.164.5.3 102<br>203.205.205.0                                                                                                    | 1982 64 1952 948 65 1952 1982 95 6<br>2952 35 6 2952 55 6 2552 55 6                                                                                                    |                                               |
|                                                                                                    |                                                                                                    |                                               |
| d                                                                                                    |                                                                                                    |                                               |

Рисунок 6 – Сеть с дополнительными элементами

В терминале просматривается адресная таблица коммутатора с помощью команды show mac (рис.7).

| Switch0              |                      |              |                          |                      | ×   |
|----------------------|----------------------|--------------|--------------------------|----------------------|-----|
| Physical C           | onfig CLI            |              |                          |                      |     |
|                      |                      | IOS Com      | mand Line Interface      |                      |     |
| o up                 |                      |              |                          |                      | ~   |
| %LINK-5-CHAN         | NGED: Interfa        | ce FastEther | net0/3, changed state to | up                   |     |
| %LINEPROTO-!<br>o up | 5-UPDOWN: Lir        | e protocol o | n Interface FastEthernet | 0/3, changed state t |     |
| %LINK-5-CHAN         | NGED: Interfa        | ce FastEther | net0/24, changed state t | o up                 |     |
| %LINEPROTO-          | 5-UPDOWN: Lir        | e protocol o | n Interface FastEthernet | 0/24, changed state  |     |
| Switch>show<br>Ma    | mac<br>ac Address Ta | ble          |                          |                      | III |
| Vlan Mac             | Address              | Туре         | Ports                    |                      |     |
| Switch>show<br>Ma    | mac<br>ac Address Ta | ble          |                          |                      |     |
| L                    |                      |              |                          | Copy Pas             | ₹te |

Рисунок 7 – Терминал с адресной таблицей коммутатора

Терминал пуст так как с узлов подключенных к коммутатору не проводилась серия запусков утилиты ping до других узлов сети. На рисунке 8 представлена итоговая адресная таблица.

| nyaicai                                                              | Config CLI                                                                                                    |                                                                                                 |                                                                               |       |   |
|----------------------------------------------------------------------|----------------------------------------------------------------------------------------------------|-------------------------------------------------------------------------------------------------|-------------------------------------------------------------------------------|-------|---|
|                                                                      |                                                                                                    | IOS Com                                                                                         | mand Line Inte                                                                | rface |   |
| VIAN                                                                 | Mac Address                                                                                                    | туре                                                                                            | POILS                                                                         |       |   |
|                                                                      |                                                                                                    |                                                                                                 |                                                                               |       | - |
| 1                                                                    | 0001.436b.a07b                                                                                                    | DYNAMIC                                                                                         | Fa0/24                                                                        |       |   |
| 1                                                                    | 0001.9685.1d84                                                                                                    | DYNAMIC                                                                                         | Fa0/24                                                                        |       |   |
| 1                                                                    | 0006.2a78.0b46                                                                                                    | DYNAMIC                                                                                         | Fa0/2                                                                         |       |   |
| 1                                                                    | 0007.ec87.5eda                                                                                                    | DYNAMIC                                                                                         | Fa0/24                                                                        |       |   |
| 1                                                                    | 0030.a32a.c506                                                                                                    | DYNAMIC                                                                                         | Fa0/24                                                                        |       |   |
| 1                                                                    | 0050.0£40.5302                                                                                                    | DYNAMIC                                                                                         | Fa0/3                                                                         |       |   |
| Switch:                                                              | ≻show mac<br>Mac Address Ta                                                                                                    | ble                                                                                             |                                                                               |       |   |
| Switch:<br>                                                          | ≻show mac<br>Mac Address Ta<br><br>Mac Address                                                                                                    | ble<br>                                                                                         | Ports                                                                         |       |   |
| Switch:<br><br>Vlan<br>                                              | >show mac<br>Mac Address Ta<br>Mac Address<br>                                                                                                    | ble<br><br>Type<br>                                                                             | Ports                                                                         |       |   |
| Switch<br>Vlan<br><br>1                                              | >show mac<br>Mac Address Ta<br>Mac Address<br>Mac Address<br>0001.436b.a07b                                                                                                  | ble<br>Type<br><br>DYNAMIC                                                                      | Ports<br><br>Fa0/24                                                           |       |   |
| Switch:<br><br>Vlan<br><br>1<br>1                                    | <pre>&gt;show mac<br/>Mac Address Ta<br/>Mac Address<br/>Mac Address<br/>0001.436b.a07b<br/>0001.9685.1d84</pre>                                                             | ble<br>Type<br><br>DYNAMIC<br>DYNAMIC                                                           | Ports<br><br>Fa0/24<br>Fa0/24                                                 |       |   |
| Switch:<br><br>Vlan<br><br>1<br>1<br>1<br>1                          | <pre>&gt;show mac<br/>Mac Address Ta<br/></pre>                                                                                                    | ble<br>Type<br>DYNAMIC<br>DYNAMIC<br>DYNAMIC<br>DYNAMIC                                         | Ports<br><br>Fa0/24<br>Fa0/24<br>Fa0/2                                        |       |   |
| Switch<br><br>Vlan<br><br>1<br>1<br>1<br>1<br>1                      | <pre>&gt;show mac<br/>Mac Address Ta<br/>Mac Address<br/><br/>0001.436b.a07b<br/>0001.9685.1d84<br/>0006.2a78.0b46<br/>0007.ec87.5eda</pre>                                  | ble<br>Type<br>DYNAMIC<br>DYNAMIC<br>DYNAMIC<br>DYNAMIC<br>DYNAMIC                              | Ports<br><br>Fa0/24<br>Fa0/2<br>Fa0/2<br>Fa0/24                               |       |   |
| Switch<br><br>Vlan<br><br>1<br>1<br>1<br>1<br>1<br>1                 | <pre>&gt;show mac<br/>Mac Address Ta<br/>Mac Address<br/><br/>0001.436b.a07b<br/>0001.9685.1d84<br/>0006.2a78.0b46<br/>0007.ec87.5eda<br/>000d.bd7c.5740</pre>               | DYNAMIC<br>DYNAMIC<br>DYNAMIC<br>DYNAMIC<br>DYNAMIC<br>DYNAMIC                                  | Ports<br><br>Fa0/24<br>Fa0/24<br>Fa0/2<br>Fa0/24<br>Fa0/1                     |       |   |
| Switch:<br><br>Vlan<br><br>1<br>1<br>1<br>1<br>1<br>1<br>1           | <pre>&gt;show mac<br/>Mac Address Ta<br/>Mac Address<br/>0001.436b.a07b<br/>0001.9685.1d84<br/>0006.2a78.0b46<br/>0007.ec87.5eda<br/>000d.bd7c.5740<br/>0030.a32a.c506</pre> | DYNAMIC<br>DYNAMIC<br>DYNAMIC<br>DYNAMIC<br>DYNAMIC<br>DYNAMIC<br>DYNAMIC                       | Ports<br><br>Fa0/24<br>Fa0/24<br>Fa0/2<br>Fa0/24<br>Fa0/1<br>Fa0/24           |       |   |
| Switch:<br><br>Vlan<br><br>1<br>1<br>1<br>1<br>1<br>1<br>1<br>1<br>1 | <pre>&gt;show mac<br/>Mac Address Ta<br/></pre>                                                                                                    | DYNAMIC<br>DYNAMIC<br>DYNAMIC<br>DYNAMIC<br>DYNAMIC<br>DYNAMIC<br>DYNAMIC<br>DYNAMIC            | Ports<br><br>Fa0/24<br>Fa0/24<br>Fa0/2<br>Fa0/24<br>Fa0/1<br>Fa0/24<br>Fa0/3  |       |   |
| Switch:<br><br>Vlan<br>1<br>1<br>1<br>1<br>1<br>1<br>2<br>Switch:    | <pre>&gt;show mac<br/>Mac Address Ta<br/></pre>                                                                                                    | DYNAMIC<br>DYNAMIC<br>DYNAMIC<br>DYNAMIC<br>DYNAMIC<br>DYNAMIC<br>DYNAMIC<br>DYNAMIC<br>DYNAMIC | Ports<br><br>Fa0/24<br>Fa0/24<br>Fa0/24<br>Fa0/24<br>Fa0/1<br>Fa0/24<br>Fa0/3 |       | E |

Рисунок 8 – Адресная таблица коммутатора

С помощью адресной таблицы и значений mac адресов определяются какие устройства присоединены к тому или иному входу/выходу коммутатора. Список устройств представлен в Таблице 1.

| Таблица    | 1 - | - П | одключенные | VCT | ройства               |
|------------|-----|-----|-------------|-----|-----------------------|
| 1.00011140 | -   |     |             | J   | p • • • • • • • • • • |

| N⁰ | Вход/Выход коммутатора | № ПК<br>(Устройства) | МАС адрес<br>устройства |
|----|------------------------|----------------------|-------------------------|
| 1  | Fa0/24                 | ПКО                  | 0001.436B.A07B          |
| 2  | Fa0/24                 | ПК1                  | 0001.9685.1D84          |
| 3  | Fa0/24                 | ПК2                  | 0030.A32A.C506          |
| 4  | Fa0/24                 | ПК3                  | 0007.EC87.5EDA          |
| 5  | Fa0/1                  | ПК4                  | 000D.BD7C.5740          |
| 6  | Fa0/2                  | ПК5                  | 0006.2A78.0B46          |
| 7  | Fa0/3                  | Laptop0              | 0050.0F40.5302          |

Проще всего определяются устройства с входами Fa0/1, Fa0/2, Fa0/3, т.к это первые три входа коммутатора, исходя из этого определяется, что входу Fa0/1 соответствует ПК4, Fa0/2 – ПК5 и Fa0/3 – Laptop0, потому что они были подключены по порядку. Вход же Fa0/24 имеет несколько значений, это обусловлено тем что к нему был подключен отдельный концентратор, к которому в свою очередь подключены еще 4 устройства.

Этап 3. Добавляются в сеть дополнительные элементы в соответствии с рисунком 9.

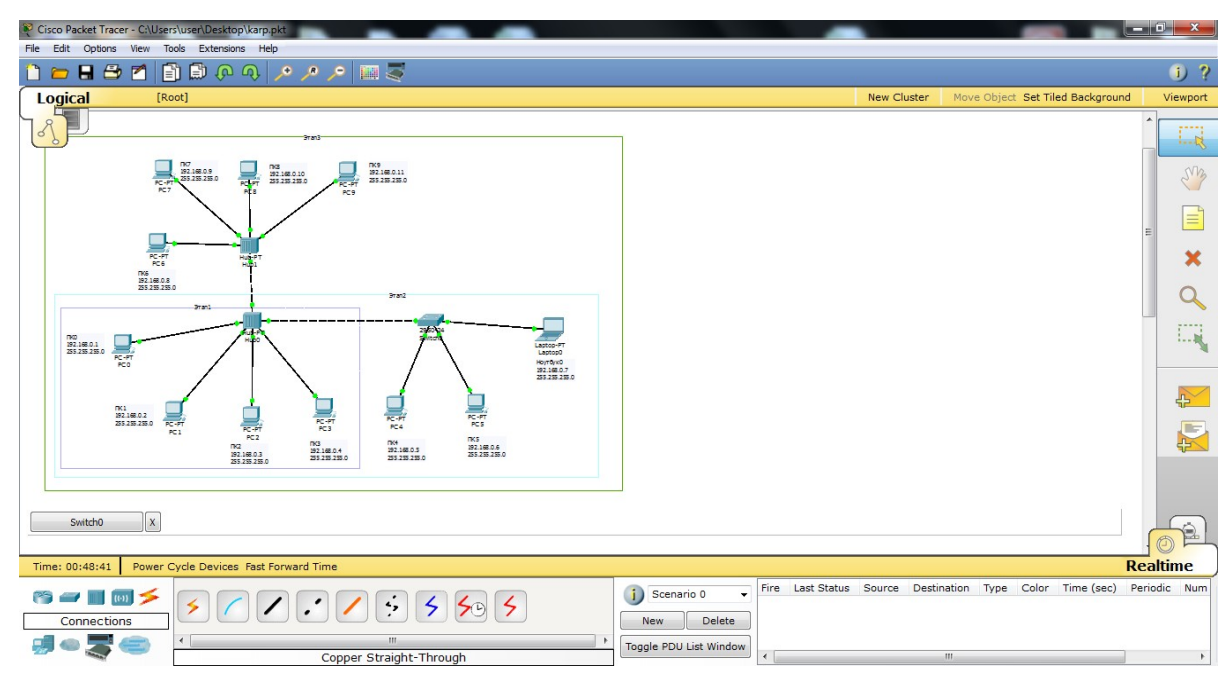

Рисунок 9 – Сеть с дополнительным элементом

Проводится переход в режим реального времени и на 2-3 узлах подключенных к концентраторам имитируется загрузка сети с помощью генератора трафика (Рисунок 10).

| ysical Config Deskt                                                                                                    | op Software/Serv                              | ices    |                                 |                                                        |
|----------------------------------------------------------------------------------------------------|-----------------------------------------------|---------|---------------------------------|--------------------------------------------------------|
| Traffic Generator         Source Settings         Source Device: PC0         Outgoing Port:         FastEthernet         PDU Settings         Select Application:         Destination IP Address:         Source IP Address:         TTL:         TOS:         Sequence Number:         Size: | ▼       Auto Select Port         192.168.0.11 | PING V  | run<br>nmand<br>ompt<br>Jrowser | Web Browser<br>Web Browser<br>Cisco IP<br>Communicator |
| Simulation Settings Single Shot Periodic Interval: 0.001                                                                                                    |                                               | Seconds |                                 |                                                        |

Рисунок 10 – Генератор трафика

Параллельно на одном из узлов запускается утилита ping –n 200 192.168.0.Х, определяется количество потерянных пакетов (Рисунок 11).

| Physical Config Desktop Software/Services         Command Prompt       X         Packet Tracer PC Command Line 1.0       PC>ping -n 200 192.168.0.5         Pinging 192.168.0.5 with 32 bytes of data:       Image: Command Command Co                                                                                                    | PC8                         |                         |
|----------------------------------------------------------------------------------------------------|-----------------------------|-------------------------|
| Command Prompt       X         Packet Tracer PC Command Line 1.0       PC>ping -n 200 192.168.0.5         Pinging 192.168.0.5 with 32 bytes of data:         Request timed out.         Request timed out.         Request timed out.         Request timed out.         Request timed out.         Request timed out.         Request timed out.         Reply from 192.168.0.5: bytes=32 time=94ms TTL=128         Request timed out.         Request timed out.         Request timed out.         Request timed out.         Request timed out.         Request timed out.         Request timed out.         Request timed out.         Request timed out.         Reply from 192.168.0.5: bytes=32 time=18ms TTL=128         Request timed out.         Reply from 192.168.0.5: bytes=32 time=32ms TTL=128         Request timed out.         Reply from 192.168.0.5: bytes=32 time=36ms TTL=128         Request timed out.         Request timed out.         Request timed out.         Request timed out.         Request timed out.         Request timed out.         Request timed out.         Request timed out.         Request timed out.                                                                                                    | Physical Config Desktop     | Software/Services       |
| Command Prompt       X         Packet Tracer PC Command Line 1.0       PC>ping -n 200 192.168.0.5         Pinging 192.168.0.5 with 32 bytes of data:       Image: Command Line 1.0         Request timed out.       Request timed out.         Request timed out.       Request timed out.         Reply from 192.168.0.5: bytes=32 time=94ms TTL=128         Request timed out.         Request timed out.         Request timed out.         Request timed out.         Request timed out.         Request timed out.         Request timed out.         Request timed out.         Request timed out.         Reply from 192.168.0.5: bytes=32 time=18ms TTL=128         Request timed out.         Reply from 192.168.0.5: bytes=32 time=32ms TTL=128         Request timed out.         Reply from 192.168.0.5: bytes=32 time=36ms TTL=128         Request timed out.         Request timed out.         Request timed out.         Request timed out.         Request timed out.         Request timed out.         Request timed out.         Request timed out.         Request timed out.         Request timed out.         Request timed out.         Request timed out.                                                                                                    |                             |                         |
| <pre>Packet Tracer PC Command Line 1.0 PC&gt;ping -n 200 192.168.0.5 Pinging 192.168.0.5 with 32 bytes of data: Request timed out. Request timed out. Request timed out. Reply from 192.168.0.5: bytes=32 time=94ms TTL=128 Reply from 192.168.0.5: bytes=32 time=18ms TTL=128 Reply from 192.168.0.5: bytes=32 time=18ms TTL=128 Reply from 192.168.0.5: bytes=32 time=18ms TTL=128 Reply from 192.168.0.5: bytes=32 time=32ms TTL=128 Reply from 192.168.0.5: bytes=32 time=32ms TTL=128 Reply from 192.168.0.5: bytes=32 time=36ms TTL=128 Reply from 192.168.0.5: bytes=32 time=36ms TTL=128 Request timed out. Reply from 192.168.0.5: bytes=32 time=36ms TTL=128 Request timed out. Reply from 192.168.0.5: bytes=32 time=36ms TTL=128 Re</pre>                                                                                                    | Command Promot              |                         |
| <pre>Packet Tracer FC Command Line 1.0 PC&gt;ping -n 200 192.168.0.5  Pinging 192.168.0.5 with 32 bytes of data: Request timed out. Request timed out. Reply from 192.168.0.5: bytes=32 time=94ms TTL=128 Reply from 192.168.0.5: bytes=32 time=48ms TTL=128 Reply from 192.168.0.5: bytes=32 time=18ms TTL=128 Reply from 192.168.0.5: bytes=32 time=18ms TTL=128 Reply from 192.168.0.5: bytes=32 time=32ms TTL=128 Reply from 192.168.0.5: bytes=32 time=32ms TTL=128 Reply from 192.168.0.5: bytes=32 time=36ms TTL=128 Reply from 192.168.0.5: bytes=32 time=36ms TTL=128 Reply from</pre>                                                                                                    | Command Prompt              |                         |
| <pre>Packet Tractic Po command the Tro<br/>PC&gt;ping -n 200 192.168.0.5</pre>                                                                                                    | Packet Tracer PC Command Li |                         |
| <pre>Pinging 192.168.0.5 with 32 bytes of data:<br/>Request timed out.<br/>Request timed out.<br/>Request timed out.<br/>Reply from 192.168.0.5: bytes=32 time=94ms TTL=128<br/>Reply from 192.168.0.5: bytes=32 time=48ms TTL=128<br/>Request timed out.<br/>Request timed out.<br/>Reply from 192.168.0.5: bytes=32 time=18ms TTL=128<br/>Reply from 192.168.0.5: bytes=32 time=49ms TTL=128<br/>Request timed out.<br/>Reply from 192.168.0.5: bytes=32 time=32ms TTL=128<br/>Request timed out.<br/>Reply from 192.168.0.5: bytes=32 time=32ms TTL=128<br/>Request timed out.<br/>Reply from 192.168.0.5: bytes=32 time=36ms TTL=128<br/>Request timed out.<br/>Reply from 192.168.0.5: bytes=32 time=36ms TTL=128<br/>Request timed out.<br/>Reply from 192.168.0.5: bytes=32 time=36ms TTL=128<br/>Request timed out.<br/>Reply from 192.168.0.5: bytes=32 time=36ms TTL=128</pre>                                                                                                    | PC>ping -n 200 192.168.0.5  |                         |
| <pre>Pinging 192.168.0.5 with 32 bytes of data:<br/>Request timed out.<br/>Request timed out.<br/>Reply from 192.168.0.5: bytes=32 time=94ms TTL=128<br/>Reply from 192.168.0.5: bytes=32 time=48ms TTL=128<br/>Request timed out.<br/>Request timed out.<br/>Reply from 192.168.0.5: bytes=32 time=18ms TTL=128<br/>Reply from 192.168.0.5: bytes=32 time=49ms TTL=128<br/>Request timed out.<br/>Reply from 192.168.0.5: bytes=32 time=32ms TTL=128<br/>Request timed out.<br/>Reply from 192.168.0.5: bytes=32 time=32ms TTL=128<br/>Request timed out.<br/>Reply from 192.168.0.5: bytes=32 time=36ms TTL=128<br/>Request timed out.<br/>Reply from 192.168.0.5: bytes=32 time=36ms TTL=128<br/>Request time from from from from from from from from</pre> |                             |                         |
| Request timed out.<br>Request timed out.<br>Request timed out.<br>Reply from 192.168.0.5: bytes=32 time=94ms TTL=128<br>Reply from 192.168.0.5: bytes=32 time=48ms TTL=128<br>Request timed out.<br>Reply from 192.168.0.5: bytes=32 time=18ms TTL=128<br>Reply from 192.168.0.5: bytes=32 time=49ms TTL=128<br>Request timed out.<br>Reply from 192.168.0.5: bytes=32 time=32ms TTL=128<br>Request timed out.<br>Reply from 192.168.0.5: bytes=32 time=36ms TTL=128<br>Request timed out.<br>Reply from 192.168.0.5: bytes=32 time=36ms TTL=128<br>Request timed out.<br>Reply from 192.168.0.5: bytes=32 time=36ms TTL=128<br>Request timed out.<br>Reply from 192.168.0.5: bytes=32 time=36ms TTL=128<br>Request timed out.<br>Reply from 192.168.0.5: bytes=32 time=36ms TTL=128                                                                                                    | Pinging 192.168.0.5 with 32 | bytes of data:          |
| Request timed out.<br>Request timed out.<br>Reply from 192.168.0.5: bytes=32 time=94ms TTL=128<br>Reply from 192.168.0.5: bytes=32 time=48ms TTL=128<br>Request timed out.<br>Reply from 192.168.0.5: bytes=32 time=18ms TTL=128<br>Reply from 192.168.0.5: bytes=32 time=49ms TTL=128<br>Request timed out.<br>Reply from 192.168.0.5: bytes=32 time=32ms TTL=128<br>Request timed out.<br>Reply from 192.168.0.5: bytes=32 time=32ms TTL=128<br>Request timed out.<br>Reply from 192.168.0.5: bytes=32 time=36ms TTL=128<br>Request timed out.<br>Reply from 192.168.0.5: bytes=32 time=36ms TTL=128<br>Request timed out.<br>Reply from 192.168.0.5: bytes=32 time=36ms TTL=128<br>Request timed out.<br>Reply from 192.168.0.5: bytes=32 time=36ms TTL=128                                                                                                    | Demost triand out           |                         |
| Request timed out.<br>Request timed out.<br>Reply from 192.168.0.5: bytes=32 time=94ms TTL=128<br>Reply from 192.168.0.5: bytes=32 time=48ms TTL=128<br>Request timed out.<br>Reply from 192.168.0.5: bytes=32 time=18ms TTL=128<br>Request timed out.<br>Reply from 192.168.0.5: bytes=32 time=49ms TTL=128<br>Request timed out.<br>Reply from 192.168.0.5: bytes=32 time=32ms TTL=128<br>Request timed out.<br>Reply from 192.168.0.5: bytes=32 time=36ms TTL=128<br>Request timed out.<br>Reply from 192.168.0.5: bytes=32 time=36ms TTL=128<br>Request timed out.<br>Reply from 192.168.0.5: bytes=32 time=36ms TTL=128<br>Request timed out.<br>Reply from 192.168.0.5: bytes=32 time=36ms TTL=128                                                                                                    | Request timed out.          |                         |
| Reply from 192.168.0.5: bytes=32 time=94ms TTL=128<br>Reply from 192.168.0.5: bytes=32 time=48ms TTL=128<br>Request timed out.<br>Reply from 192.168.0.5: bytes=32 time=18ms TTL=128<br>Reply from 192.168.0.5: bytes=32 time=49ms TTL=128<br>Request timed out.<br>Reply from 192.168.0.5: bytes=32 time=32ms TTL=128<br>Request timed out.<br>Reply from 192.168.0.5: bytes=32 time=36ms TTL=128<br>Request timed out.<br>Reply from 192.168.0.5: bytes=32 time=36ms TTL=128<br>Request timed out.<br>Reply from 192.168.0.5: bytes=32 time=36ms TTL=128<br>Request timed out.<br>Reply from 192.168.0.5: bytes=32 time=49ms TTL=128                                                                                                    | Request timed out.          |                         |
| Reply from 192.168.0.5: bytes=32 time=48ms TTL=128<br>Request timed out.<br>Repust timed out.<br>Reply from 192.168.0.5: bytes=32 time=18ms TTL=128<br>Reply from 192.168.0.5: bytes=32 time=49ms TTL=128<br>Request timed out.<br>Reply from 192.168.0.5: bytes=32 time=32ms TTL=128<br>Request timed out.<br>Reply from 192.168.0.5: bytes=32 time=36ms TTL=128<br>Request timed out.<br>Reply from 192.168.0.5: bytes=32 time=36ms TTL=128<br>Request timed out.<br>Reply from 192.168.0.5: bytes=32 time=49ms TTL=128                                                                                                    | Reply from 192.168.0.5: byt | es=32 time=94ms TTL=128 |
| Request timed out.<br>Request timed out.<br>Reply from 192.168.0.5: bytes=32 time=18ms TTL=128<br>Reply from 192.168.0.5: bytes=32 time=49ms TTL=128<br>Request timed out.<br>Reply from 192.168.0.5: bytes=32 time=32ms TTL=128<br>Request timed out.<br>Reply from 192.168.0.5: bytes=32 time=36ms TTL=128<br>Request timed out.<br>Request timed out.<br>Request timed out.<br>Request timed out.                                                                                                    | Reply from 192.168.0.5: byt | es=32 time=48ms TTL=128 |
| Request timed out.<br>Reply from 192.168.0.5: bytes=32 time=18ms TTL=128<br>Reply from 192.168.0.5: bytes=32 time=49ms TTL=128<br>Request timed out.<br>Reply from 192.168.0.5: bytes=32 time=32ms TTL=128<br>Request timed out.<br>Reply from 192.168.0.5: bytes=32 time=36ms TTL=128<br>Request timed out.<br>Request timed out.<br>Request timed out.<br>Reply from 192.168.0.5: bytes=32 time=49ms TTL=128                                                                                                    | Request timed out.          |                         |
| Reply from 192.168.0.5: bytes=32 time=18ms TTL=128<br>Reply from 192.168.0.5: bytes=32 time=49ms TTL=128<br>Request timed out.<br>Reply from 192.168.0.5: bytes=32 time=32ms TTL=128<br>Request timed out.<br>Reply from 192.168.0.5: bytes=32 time=36ms TTL=128<br>Request timed out.<br>Request timed out.<br>Request timed out.                                                                                                    | Request timed out.          |                         |
| Request timed out.<br>Regly from 192.168.0.5: bytes=32 time=32ms TTL=128<br>Request timed out.<br>Reply from 192.168.0.5: bytes=32 time=36ms TTL=128<br>Request timed out.<br>Request timed out.<br>Request timed out.                                                                                                    | Reply from 192.168.0.5: byt | es=32 time=18ms TTL=128 |
| Reply from 192.168.0.5: bytes=32 time=32ms TTL=128<br>Request timed out.<br>Reply from 192.168.0.5: bytes=32 time=36ms TTL=128<br>Request timed out.<br>Request timed out.<br>Reply from 192.168.0.5: bytes=32 time=49ms TTL=128                                                                                                    | Request timed out.          | es-sz cime-tyms iil-izo |
| Request timed out.<br>Reply from 192.168.0.5: bytes=32 time=36ms TTL=128<br>Request timed out.<br>Request timed out.<br>Deply from 192.168.0.5: bytes=32 time=49ms TTL=128                                                                                                    | Reply from 192.168.0.5: byt | es=32 time=32ms TTL=128 |
| Reply from 192.168.0.5: bytes=32 time=36ms TTL=128<br>Request timed out.<br>Request timed out.<br>Deply from 192.168.0.5: bytes=32 time=49ms TTL=128                                                                                                    | Request timed out.          |                         |
| Request timed out.<br>Request timed out.<br>Deput from 192 168 0 5: butes=22 time=49ms TTT=128                                                                                                    | Reply from 192.168.0.5: byt | es=32 time=36ms TTL=128 |
| Request timed out.<br>Deply from 192 168 0 5: bytes=22 time=49ms TTI=128                                                                                                    | Request timed out.          |                         |
| $Van 111 \pm ram 197 + 168 + 151 + 510 \pm 647 \pm 100 \pm 690 \pm 711 \pm 128$                                                                                                    | Request timed out.          |                         |
| Beply from 192.168.0.5. bytes=22 time=26ms TTI=129                                                                                                    | Reply from 192.168.0.5: byt | es=32 time=49ms IIL=128 |
| REPTY TOOM TYZ. TOO. 0.5. DYCES 32 CIME SOMS TIL-128                                                                                                    | Reply from 192.188.0.5: Byt |                         |
| E Mail PPPoF Dialer Text Editor                                                                                                    | E Mail PPPoF F              | Dialer Text Editor      |

| R PC8                                                      |  |
|------------------------------------------------------------|--|
| Physical Config Desktop Software/Services                  |  |
|                                                            |  |
|                                                            |  |
| Command Prompt X                                           |  |
| Reply from 192.168.0.5: bytes=32 time=36ms TTL=128         |  |
| Request timed out.                                         |  |
| Reply from 192.168.0.5: bytes=32 time=36ms TTL=128         |  |
| Reply from 192.168.0.5: bytes=32 time=129ms TTL=128        |  |
| Request timed out.                                         |  |
| Reply from 192.168.0.5: bytes=32 time=140ms TTL=128        |  |
| Reply from 192.168.0.5: bytes=32 time=196ms TTL=128        |  |
| Reply from 192.168.0.5: bytes=32 time=36ms TTL=128         |  |
| Reply from 192.168.0.5: bytes=32 time=33ms TTL=128         |  |
| Reply from 192.168.0.5: bytes=32 time=37ms TTL=128         |  |
| Reply from 192.168.0.5: bytes=32 time=253ms TTL=128        |  |
| Request timed out.                                         |  |
| Reply from 192.168.0.5: bytes=32 time=159ms TTL=128        |  |
| Reply from 192.168.0.5: bytes=32 time=113ms TTL=128        |  |
| Reply from 192.168.0.5: bytes=32 time=20ms TTL=128         |  |
| Request timed out.                                         |  |
|                                                            |  |
| Ping statistics for 192.168.0.5:                           |  |
| Packets: Sent = 200, Received = 115, Lost = 85 (43% loss), |  |
| Approximate round trip times in milli-seconds:             |  |
| Minimum = 3ms, Maximum = 470ms, Average = 109ms            |  |
| PC> ~                                                      |  |
|                                                            |  |
| F Mail PPPoF Dialer Text Editor                            |  |

Рисунок 11 - Количество потерянных пакетов

Концентраторы заменяются коммутаторами (Рисунок 12) и снова определяется количество потерянных пакетов (Рисунок 13).

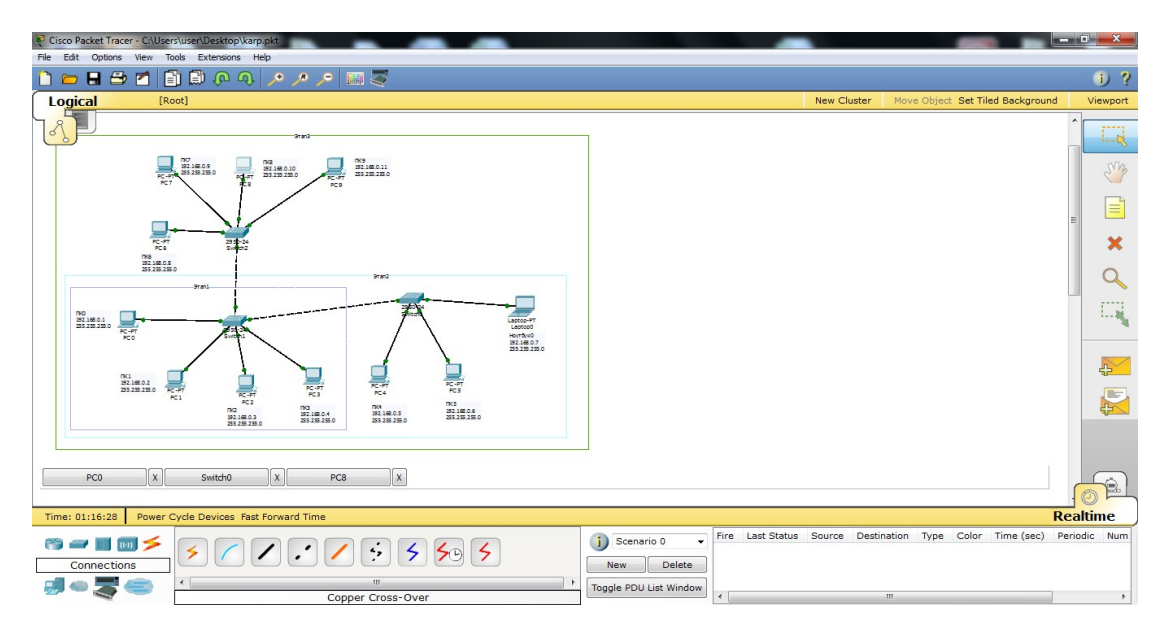

Рисунок 12 – Замена концентраторов на коммутаторы

| PC8                           |                                  | - 0 ×    |
|-------------------------------|----------------------------------|----------|
| Physical Config Desktop       | Software/Services                |          |
|                               |                                  |          |
|                               |                                  |          |
| Command Prompt                |                                  | X        |
| Reply from 192.168.0.5: bytes | s=32 time=53ms TTL=128           | <b>^</b> |
| Reply from 192.168.0.5: bytes | s=32 time=93ms TTL=128           |          |
| Reply from 192.168.0.5: bytes | s=32 time=51ms TTL=128           |          |
| Reply from 192.168.0.5: bytes | s=32 time=41ms IIL=128           |          |
| Reply from 192.168.0.5: bytes | =32 time=94mg TTL=128            |          |
| Reply from 192.168.0.5: bytes | s=32 time=47ms TTL=128           |          |
| Reply from 192.168.0.5: bytes | s=32 time=62ms TTL=128           |          |
| Reply from 192.168.0.5: bytes | s=32 time=47ms TTL=128           |          |
| Reply from 192.168.0.5: bytes | s=32 time=78ms TTL=128           |          |
| Reply from 192.168.0.5: bytes | s=32 time=109ms TTL=128          |          |
| Reply from 192.168.0.5: bytes | s=32 time=47ms TTL=128           |          |
| Reply from 192.168.0.5: bytes | s=32 time=62ms TTL=128           |          |
| Reply from 192.168.0.5: bytes | s=32 time=78ms TTL=128           |          |
| Reply from 192.168.0.5: bytes | s=32 time=4/ms IIL=128           |          |
| Reply from 192 168 0 5: bytes | =32 time=93mg TTL=128            |          |
| Reply from 192.168.0.5: bytes | s=32 time=69ms TTL=128           |          |
|                               |                                  |          |
| Ping statistics for 192.168.0 | 0.5:                             |          |
| Packets: Sent = 200, Rece     | eived = 200, Lost = 0 (0% loss), |          |
| Approximate round trip times  | in milli-seconds:                |          |
| Minimum = 10ms, Maximum =     | = 203ms, Average = 59ms          |          |
| DON                           |                                  |          |
| 207                           |                                  | Ť        |
|                               |                                  |          |
|                               |                                  |          |

Рисунок 13 - Количество потерянных пакетов

Исходя из полученной информации о потере пакетов, делается вывод о том, что концентраторы теряют гораздо больше пакетов в отличии от коммутаторов, которые не теряют их вообще. Это обусловлено тем, что концентратор — это центральная точка подключения устройств в локальной сети (LAN). Однако в сети на основе концентратора действует ограничение на пропускную способность для пользователей. Чем больше устройств подключается к сетевому концентратору, тем медленнее данные будут достигать места назначения. У коммутаторов нет ограничений, которые характерны для сетевых концентраторов, или каких-либо других ограничений.

## Вывод

В ходе выполнения лабораторной работы приобретены навыки работы с сетевым симулятором Cisco Packet Tracer. Получены базовые навыки работы со средой. Изучены принципы работы концентратора и коммутатора.